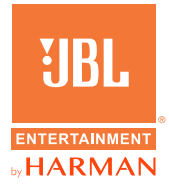

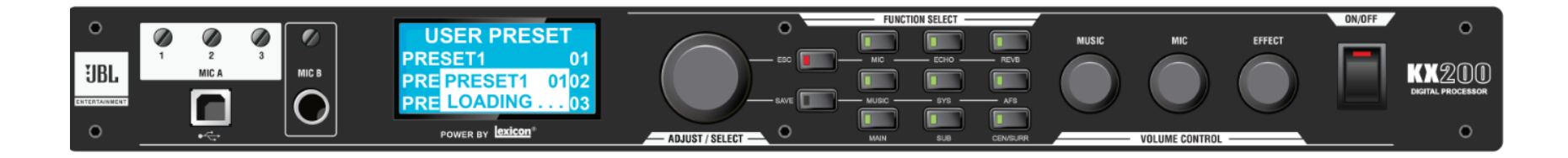

# **KX200 Digital Processor Quick Start Guide**

### **Contents**

| 01 - Download GUI                            | 3  |
|----------------------------------------------|----|
| 02 - Login GUI                               | 7  |
| 03 - Change Password                         | }  |
| 04 - Reset Password                          | )  |
| 05 - Block Diagram                           | I  |
| 06 - Change MIC Settings                     | >  |
| 07 - Change ECHO Settings                    | 3  |
| 08 - AFE                                     | ŀ  |
| 09 - Device Setting                          | 5  |
| 10 - Preset Store Configuration              | ່ວ |
| 11 - Short-cuts for EQ Setting               | 7  |
| 12 - Select Speaker Models                   | 3  |
| 13 - Edit & Save Mic Built-in Parameters     | }  |
| 14 - Edit & Save Speaker Built-in Parameters | >  |
| 15 - Upgrade Firmware                        | ŀ  |
| 16 - Remote Control through VOD Player       | 5  |
| 17 - Set Mic Volume                          | 7  |

### **STEPS**:

 Copy and paste http://www. harmanpro.com.cn/jbl-entertainment/ into your browser.

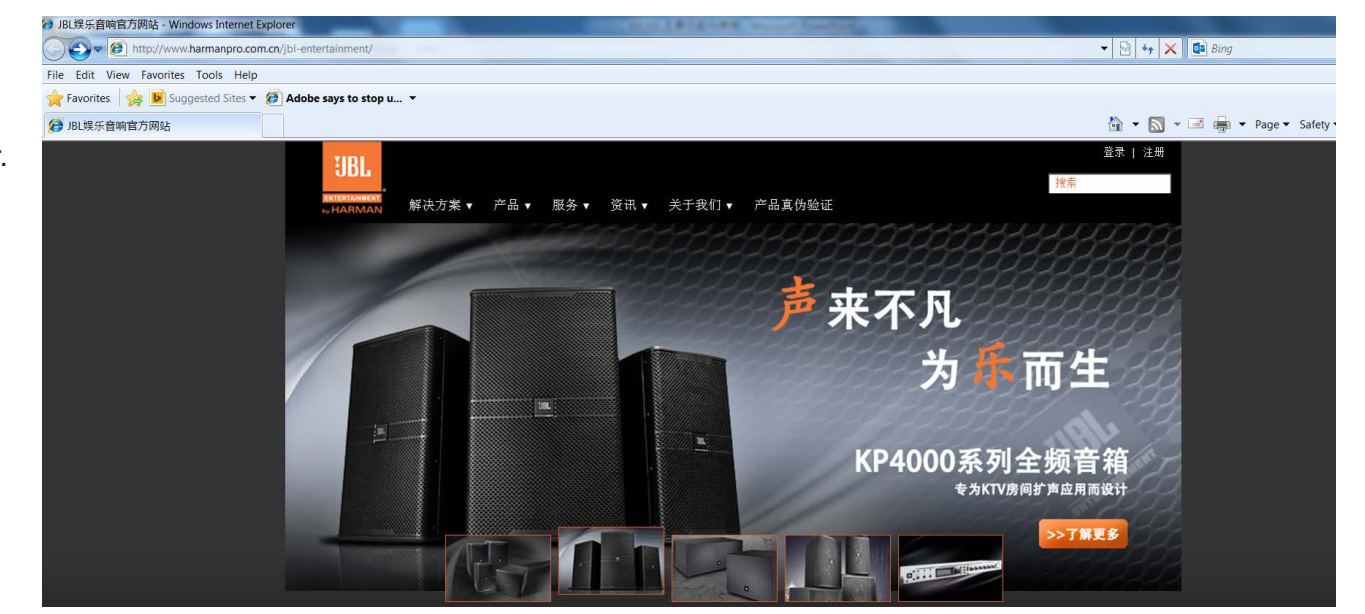

- 2. Go to Product (产品)
- 3. Click Processors (处理器)

| лет-                             |                              |
|----------------------------------|------------------------------|
| /jbl-entertainment/              |                              |
|                                  |                              |
| Adobe says to stop u 🔻           |                              |
|                                  |                              |
| TIRL                             |                              |
| UDU .                            |                              |
| ENTERTAINMENT<br>IN HARMAN 解决方案▼ | 产品 ▼ 服务 ▼ 资讯 ▼ 关于我们 ▼ 产品真伪验证 |
| San Andrew                       | 音箱                           |
|                                  | 功放                           |
|                                  | 处理器                          |
|                                  | 话筒                           |
|                                  |                              |
|                                  |                              |
|                                  |                              |
|                                  |                              |
|                                  |                              |

#### **STEPS**:

4. Click the **KX200** as shown.

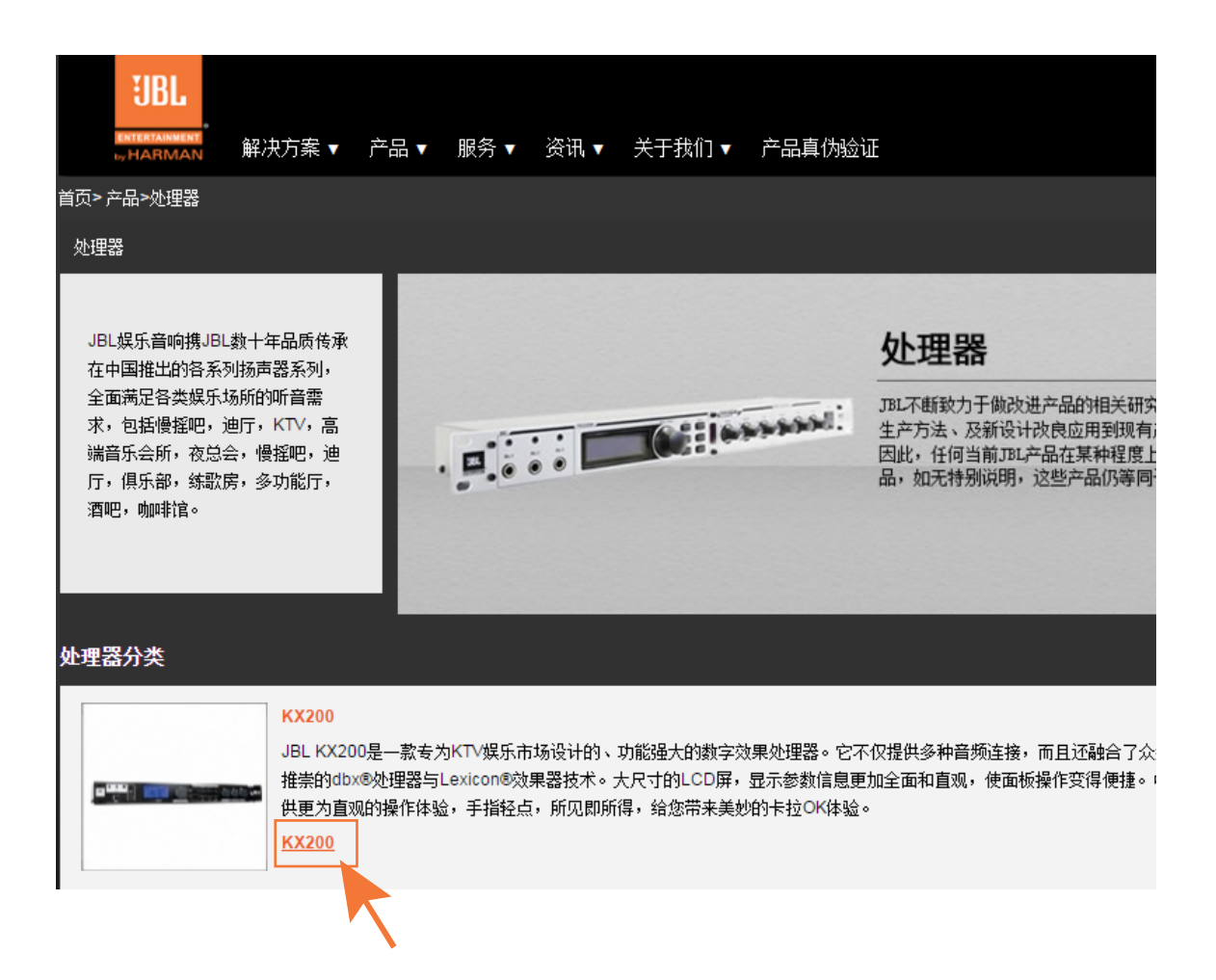

- 5. Go to **Download Technical Documenta**tion (技术支持资料下载)
- 6. Click JBL KX200\_Version 1.1.3.0 to download the GUI to your computer.

| UBL<br>Entertainment<br>L, HARMAN 解 | 决方案 ▼ □ | 卒品▼       | 服务 ▼         | 资讯 ▼   | 关于我们 ▼ | 产品真伪验证 |
|-------------------------------------|---------|-----------|--------------|--------|--------|--------|
| 首页> 处理器>KX200>KX2                   | 00      |           |              |        |        |        |
| KX205                               | 主要特点    | 司应用       | 规格           | 技术支持   | 资料下载   |        |
|                                     | 🔁 JBL   | KX200 Mar | nual 20151(  | 0      |        |        |
|                                     | IJBL I  | KX200 Use | r Guide_20   | 160513 |        |        |
|                                     | JBL J   | KX200_Ver | sion 1.1.3.0 |        |        |        |
|                                     | -       |           |              |        |        |        |

### 02 - Login GUI

#### STEPS:

- 1. Power on KX200.
- 2. Connect KX200 to your computer through a USB cable.
- 3. Click to start the **KX200 GUI** from the downloaded file.
- 4. Click the connection status to **Connect-ed**.
- 5. Choose to **login in as DJ** (as shown) or **as Installer** (see next page).

#### NOTE:

If logging in as DJ:

- 1. No password is required;
- 2. A number of functions are not operatable;
- 3. Settings and parameters are not adjustable.

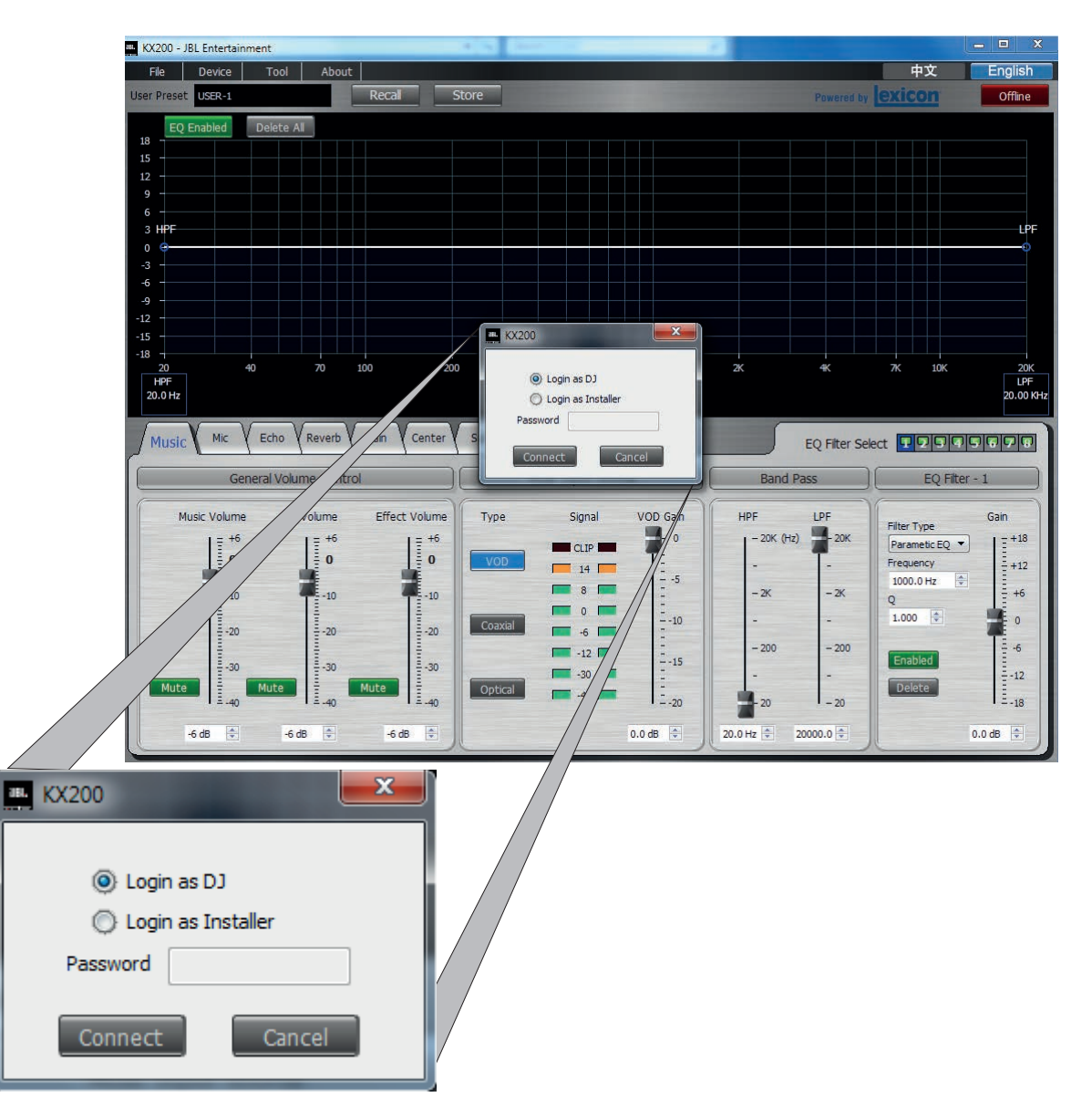

### 02 - Login GUI

#### **STEPS**:

Login as Installer:

- 1. Select to Login as Installer.
- 2. Key in the Factory-Setting Password 123456.
- 3. Click Connect to login.

### NOTE:

*If logging in as Installer, settings and parameters can be adjusted and saved.* 

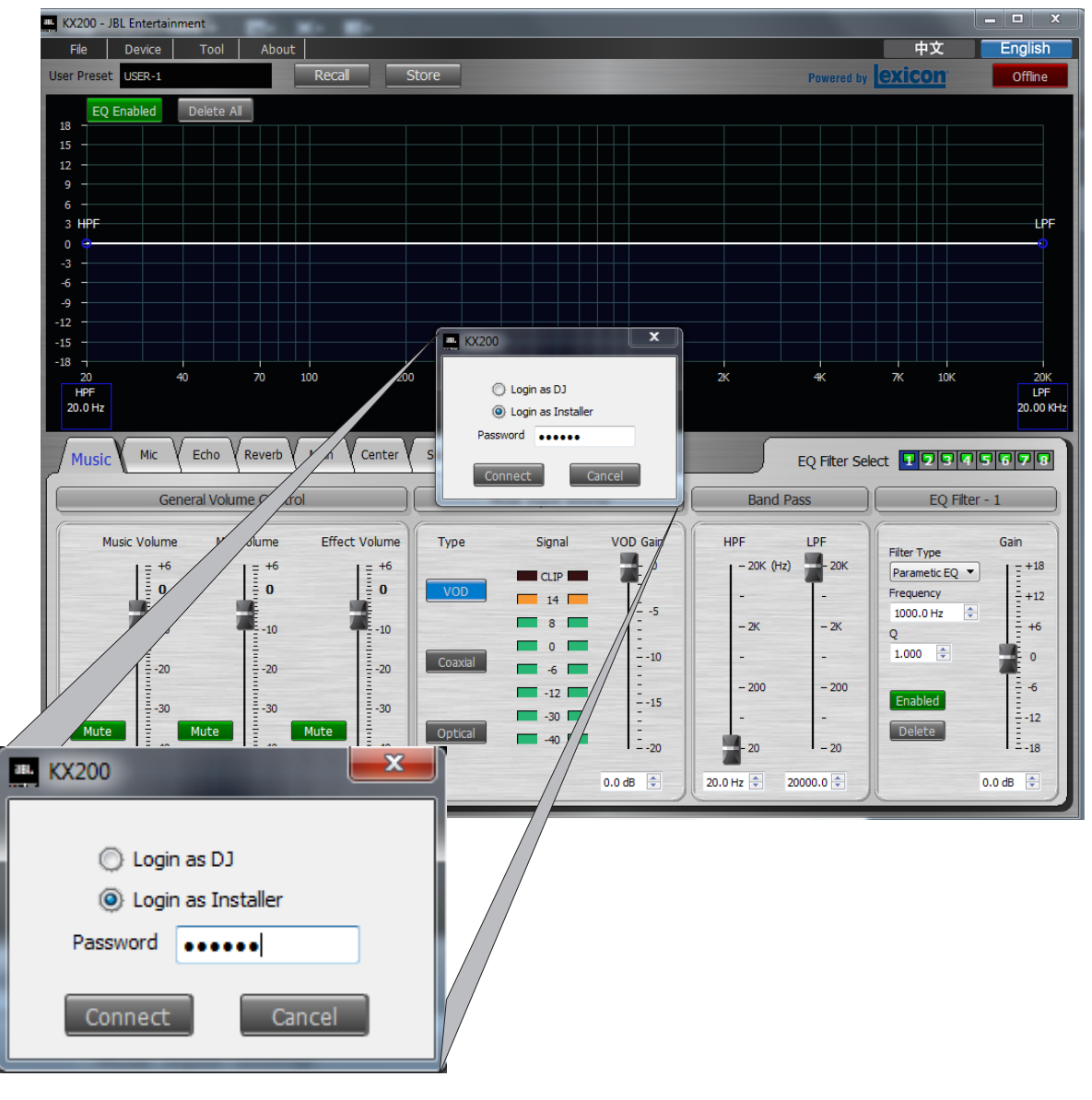

### 03 - Change Password

#### STEPS:

- 1. Log in as Installer.
- 2. Go to Set Installer Password under Device.
- 3. Change your password in the **Device Installer Password Setting** window as shown.
- 4. Click **OK**.

#### NOTE:

New password must contain 6 digits from '1' to '9'.

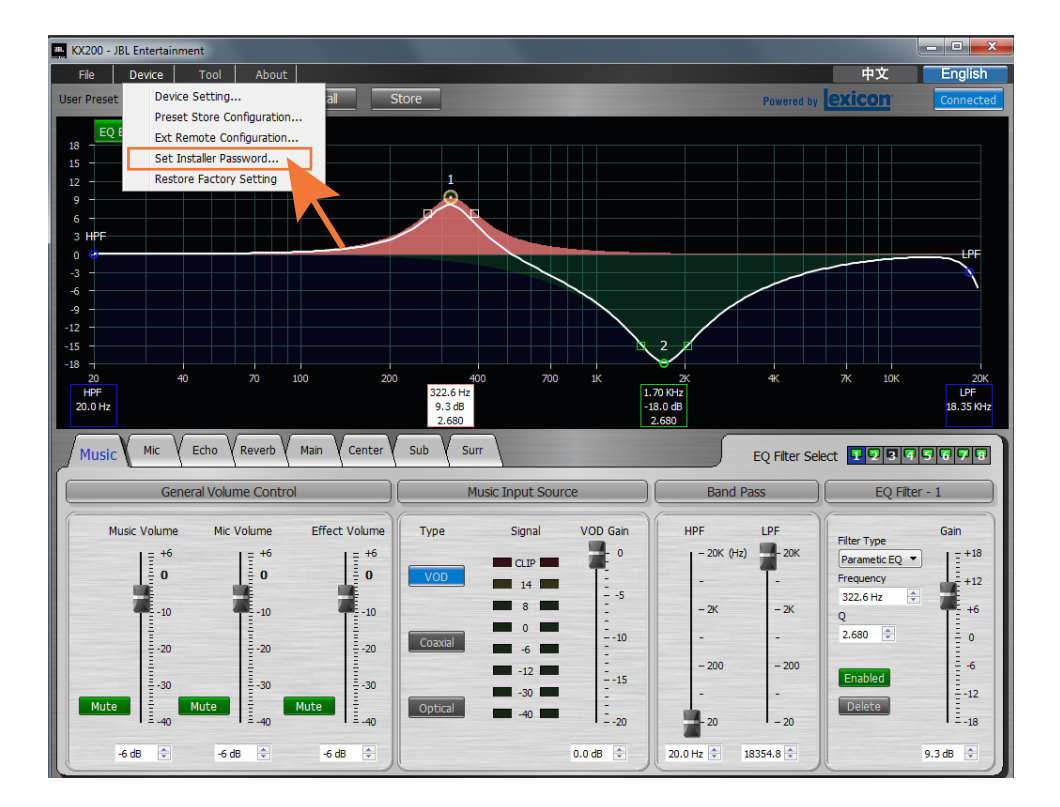

| V                           |                              |
|-----------------------------|------------------------------|
| Device Installer Passwo     | rd Setting                   |
| Device installer password i | s 6 numbers from '1' to '9'. |
| Old Password:               |                              |
| New Password:               |                              |
| Confirm New Password:       |                              |
| ОК                          | Cancel                       |

### 04 - Reset Password

#### **STEPS**:

- 1. Switch off the power.
- 2. Press down both the **MIC** and the **ECHO** buttons on the front panel.
- 3. Switch on the power.
- 4. Release both buttons when the LCD screen displays as shown.
- 5. Choose NO or YES using the adjacent ADJUST/SELECT knob.
- 6. Press the knod.

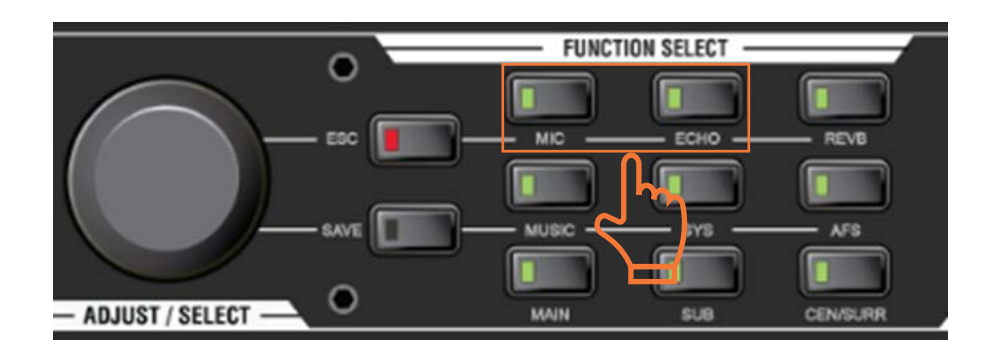

- 1. When **NO** is selected, password in current use will not be reset;
- 2. When **YES** is selected, password will be reset to **123456**.

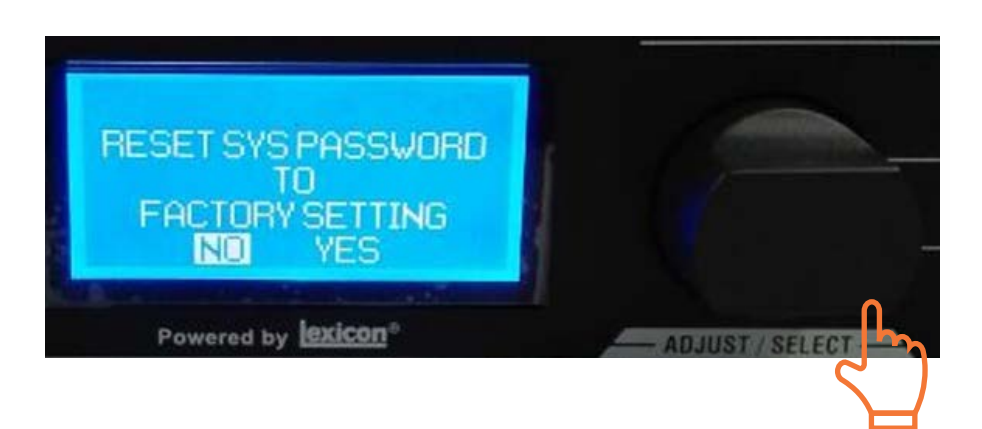

### 05 - Block Diagram

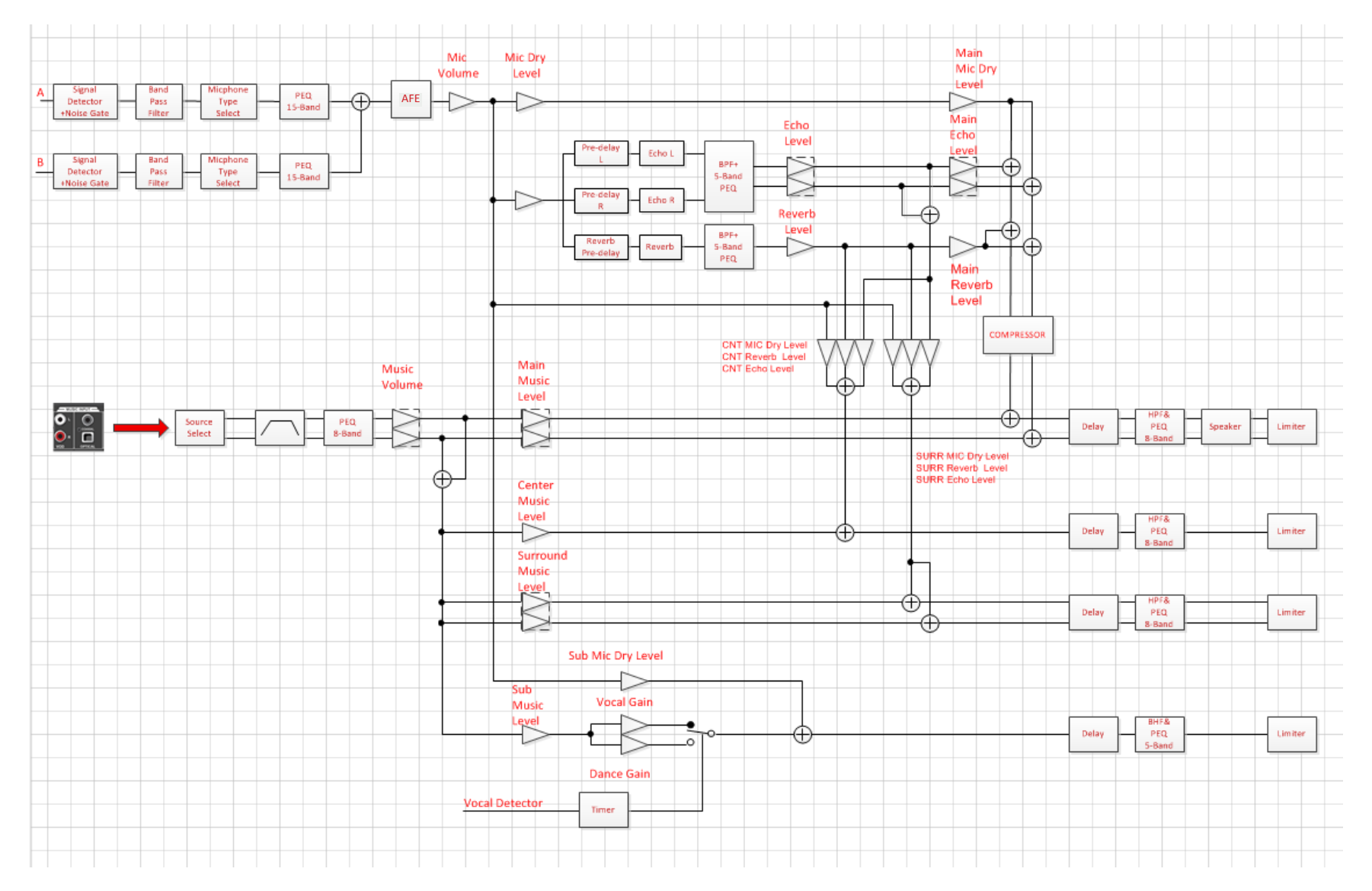

## 06 - Change MIC Settings

### **STEPS**:

- 1. Click **Mic** menu button to enter the interface for mic settings.
- Select CH A/B Link (MIC 1, 2, 3, 4), CH A (MIC 1, 2, 3) or CH B (MIC 4) to set CH A&B microphone(s) or CHA / CH B microphone(s) individually.
- 3. Specific microphone models can be selected when CHA or CH B is to be set up separately.
- 4. Set each parameter to desired level.
- 5. Click **Store** to save the settings as **Preset**.

- Mic settings of CH A and CH B can be changed simultaneously by selecting CH A/B Link (MIC 1, 2, 3, 4), or individually by selecting either CH A (MIC 1, 2, 3) or CH B (MIC 4).
- 2. Signal Detect monitors the input mic signals; Noise Gate is controlled by the Pre-EQ on/off button.
- 3. Mic maximum volume can be controlled by changing **Mic Compressor** parameters.

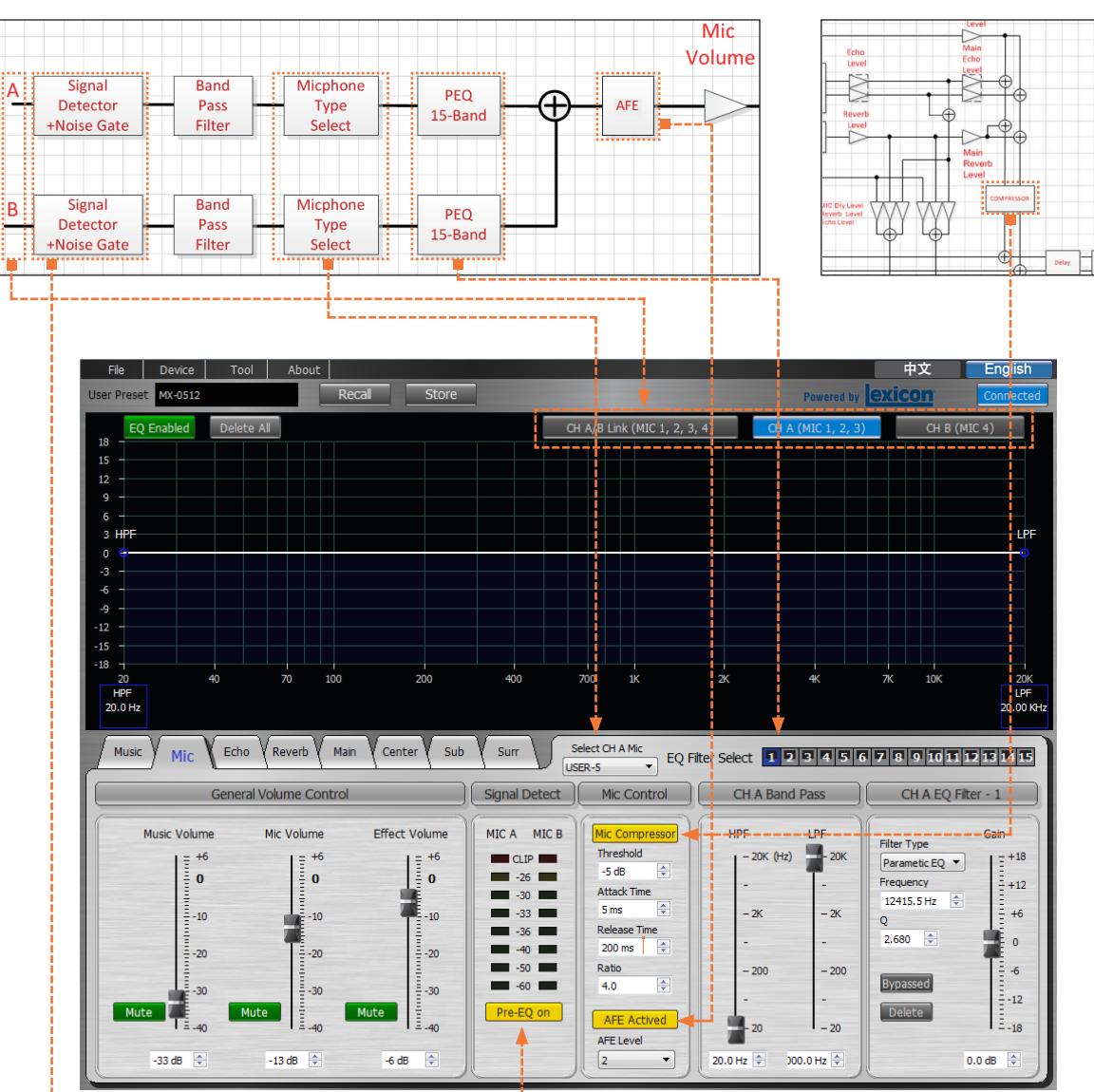

\_\_\_\_\_

## 07 - Change ECHO Settings

### **STEPS**:

- 1. Click **Echo** menu button to enter the interface for echo settings.
- 2. Select target EQ filter in the EQ Filter Select.
- 3. Set each parameter to desired level.
- 4. Click **Store** to save the settings as **Preset**.

- Pre-Delay creates an additional time delay between the source signal and the onset of reverberation. Pre-delay R is set to a percentage of Pre-delay L and can widen the stereo image of the delay.
- 2. **Delay Time** sets the time length between repeated signals. **ECHO R** is set to a percentage of **ECHO L** and can create a spatial sense of the stereo.
- 3. **ECHO Level** controls the master volume of echo effect and can be muted (**MUTE**) while else effect is to be monitored.

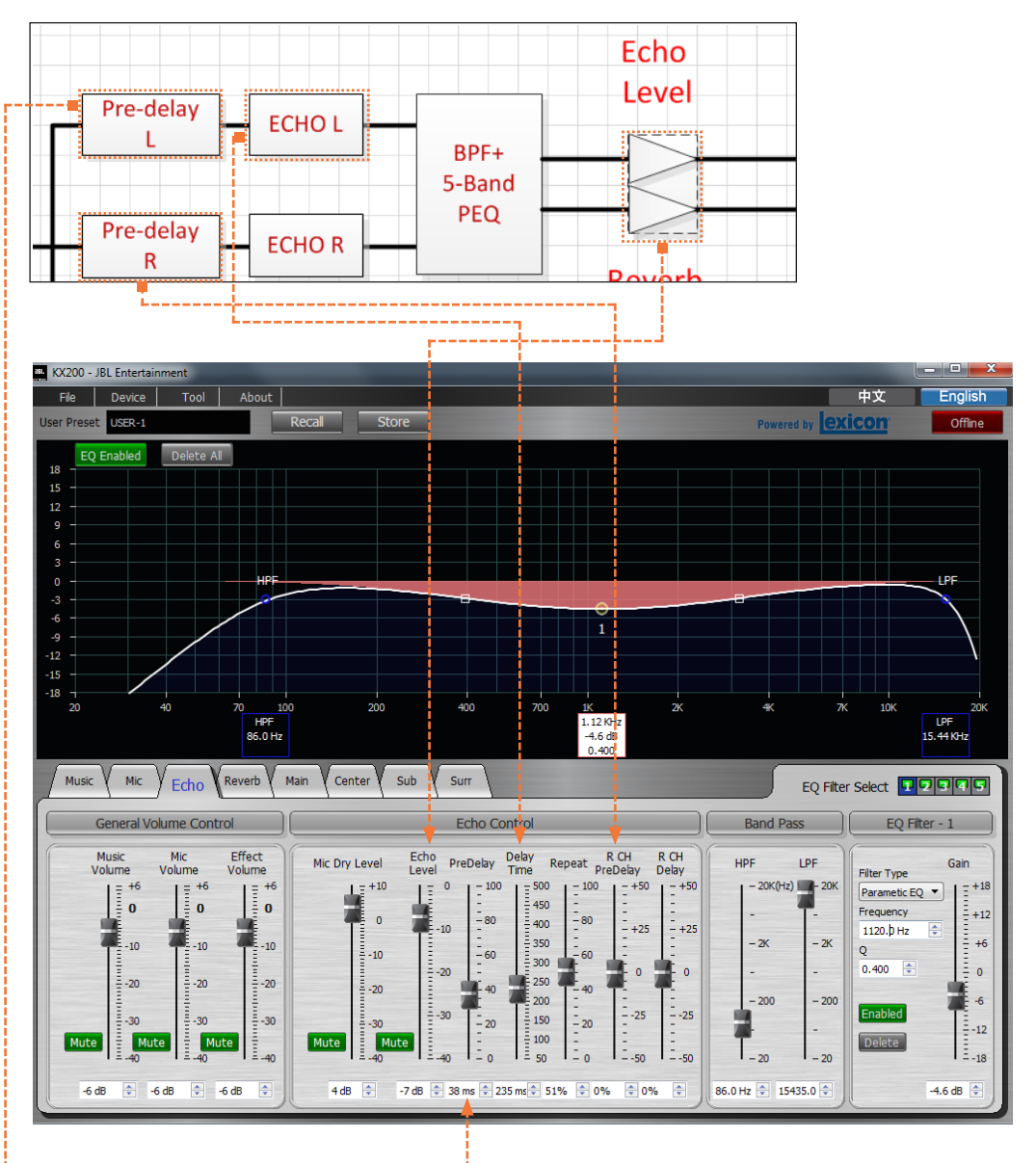

### **08 - AFE**

### **About AFE**

**AFE** stands for Automatic Feedback Elimination.

Frequency-shifting technology is incorporated into our upgraded KX200 for feedback extermination.

### NOTE:

**AFE Level** can be adjusted to three levels (**1**, **2**, **3**) and Level **2** is set as default.

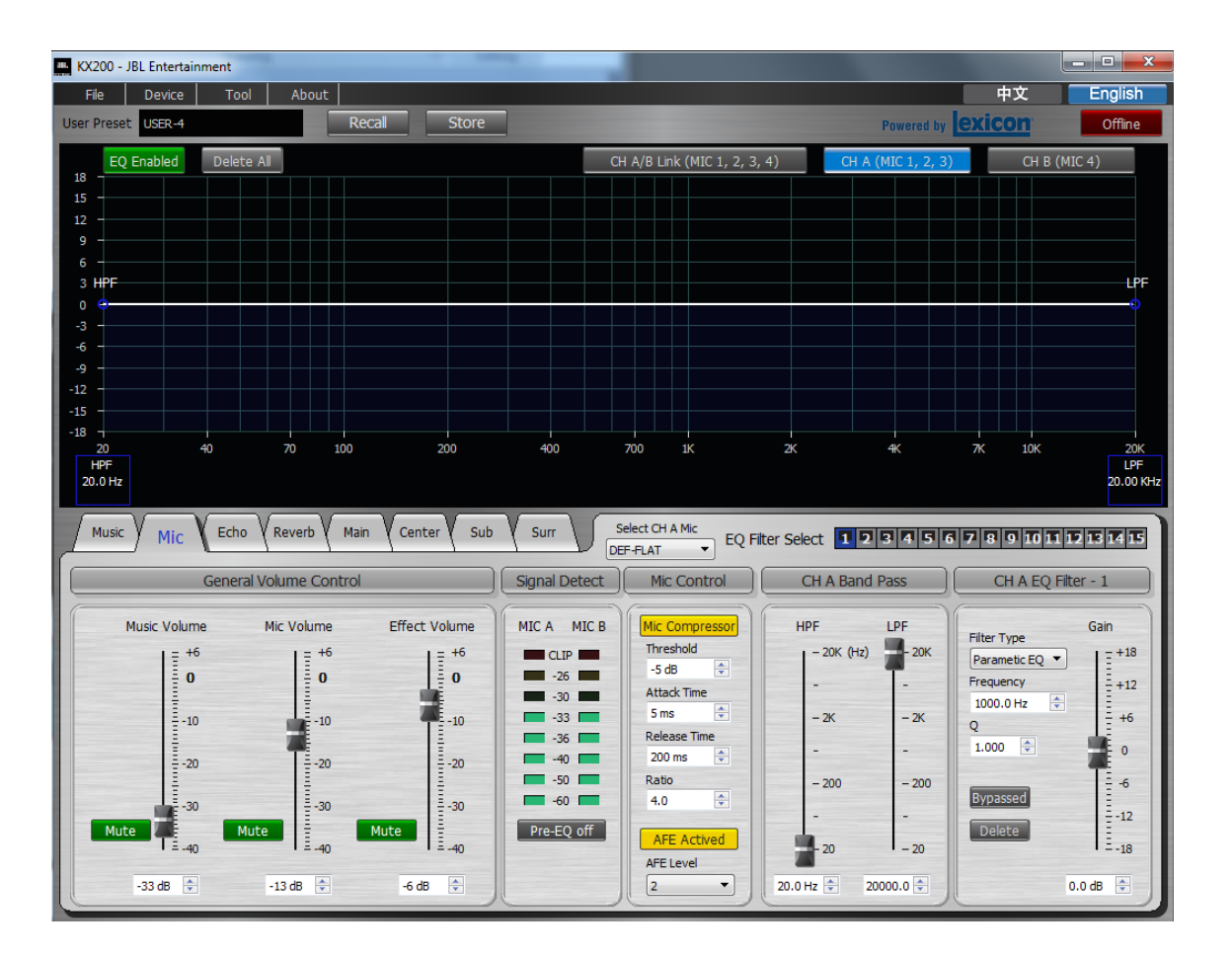

### **09 - Device Setting**

#### **STEPS**:

- 1. Go to Device.
- 2. Click Device Setting.
- 3. Set each Volume Setting to desired level.
- 4. Select the desired Initial Preset.
- 5. Click **0K**.

- 1. Volume Setting defines the Mic, Effect and Music volumes for next restart of the unit.
- 2. **Initial Preset** selects the preset mode for next restart of the unit.

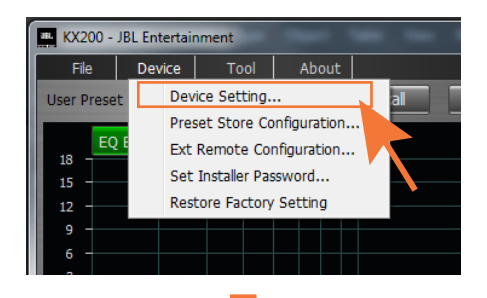

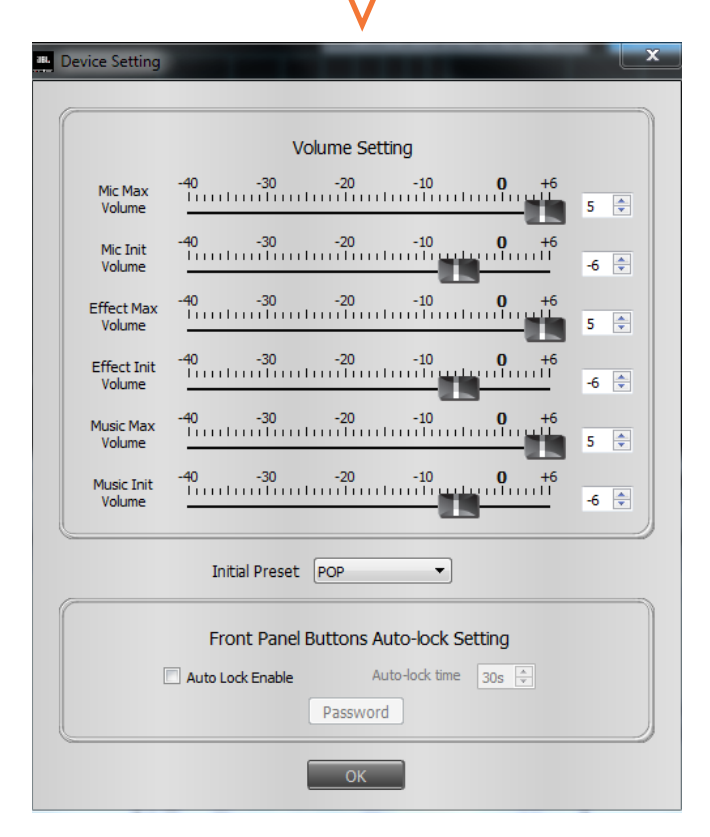

### **10 - Preset Store Configuration**

#### **STEPS**:

- 1. Go to Device.
- 2. Click Preset Store Configuration.
- 3. Lock or Unlock each Preset.
- 4. Tick desired parameters under the **Select Content in Preset**.
- 5. Click **0K**.

- 1. When any **Preset** is **Locked**, no modified parameters will be saved to the Preset.
- 2. Unchosen **Parameters** will not be saved to its Preset.
- *3. Preset Store Configuration can be tailored to DJing application.*

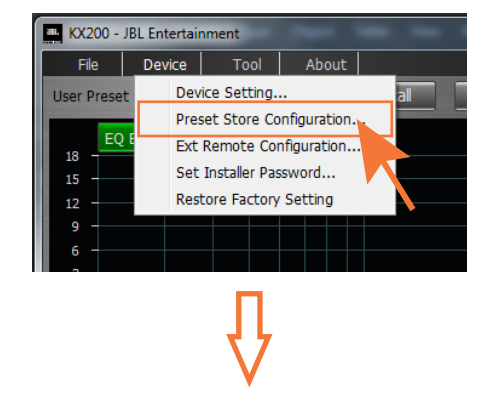

| 381 | 保存预置选项       |      |            |                                         | x |
|-----|--------------|------|------------|-----------------------------------------|---|
|     |              |      |            |                                         |   |
| (   | ≫            | 锁定   | 解锁         | 保存预置选项                                  |   |
|     | POP          | ۲    | $\bigcirc$ | ✓ 音乐参数                                  |   |
|     | AMBIENCE     | ۲    | 0          | ☑ 麦克风参数                                 |   |
|     | CLASSIC      | ۲    | 0          | ☑ □声参数                                  |   |
|     | PROFESSIONAL | ۲    | 0          | ☑ ↓ ↓ ↓ ↓ ↓ ↓ ↓ ↓ ↓ ↓ ↓ ↓ ↓ ↓ ↓ ↓ ↓ ↓ ↓ |   |
|     | LIVE         | ۲    | $\bigcirc$ | ▼ 主音箱参数                                 |   |
|     | USER-1       | Q    | ۲          | ▼ 中置音箱参数                                |   |
|     | USER-2       | Q    | ۲          | ☑ 超低音参数                                 |   |
|     | USER-3       | Q    | ۲          | ▼ 环绕参数                                  |   |
|     | USER-4       | Q    | ۲          |                                         |   |
|     | USER-5       | Q    | ۲          |                                         |   |
|     | USER-6       | Q    | ۲          |                                         |   |
|     | USER-7       | Ô    | ۲          |                                         |   |
|     | USER-8       | Q    | ۲          |                                         |   |
|     | USER-9       | Ô    | ۲          |                                         |   |
|     | USER-10      | Ô    | ۲          |                                         |   |
| 0   |              |      |            | /                                       |   |
|     |              | TAC  | -          | Hn/sk                                   |   |
|     |              | 17月元 | E          |                                         |   |
|     |              |      |            |                                         |   |

### **11 - Short-cuts for EQ Setting**

### Frequency, Q and Gain

- 1. **Click** the parameter square of the target EQ Filter in the chart.
- 2. **Drag** the parameter square to define the frequency.
- *3.* **Scroll** your mouse wheel to define the gain.
- 4. **Drag** the mini-sized square on the curve to define the Q value.

#### EQ Enabled / Bypassed

- 1. Right Click any place of the chart.
- 2. Choose to **Bypass All**, **Delete All** or **Delete EQ Filter chosen**.

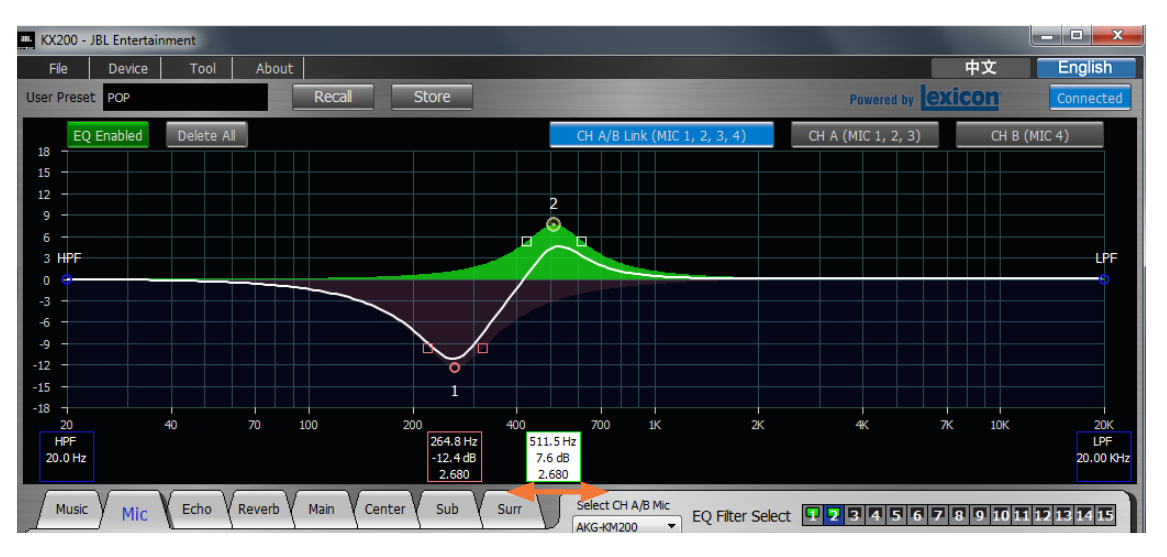

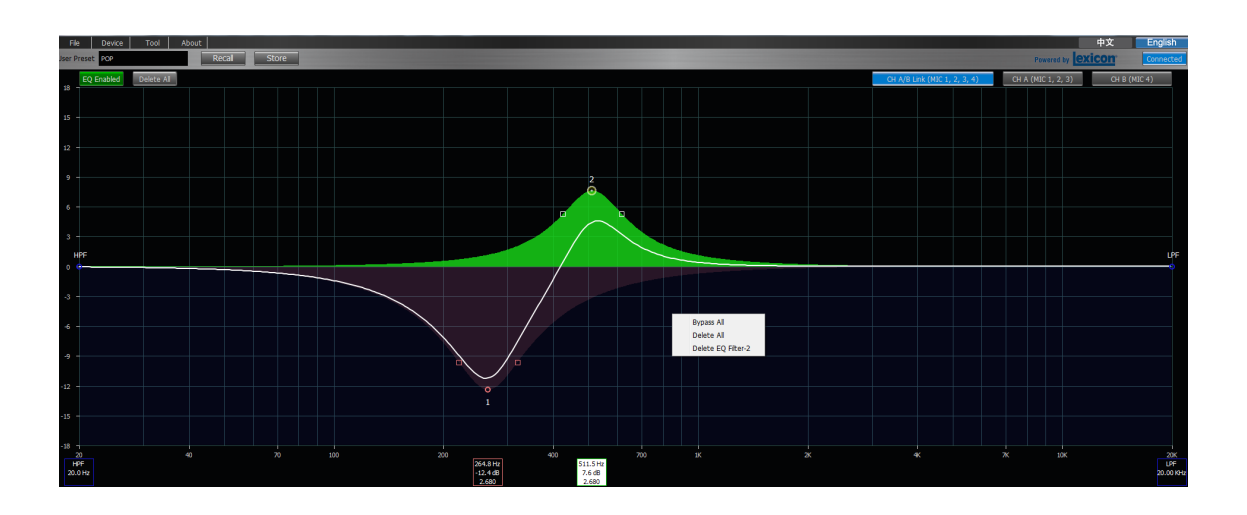

## 12 - Select Speaker Models

- 1. Go to Main.
- 2. Select speaker models through the drop-down menu.

| Ela Dr      | ntertainment<br>Nice Tool About |                 |              | D. H. B.     |         |            |         |                |                |                    | 中文 English           |
|-------------|---------------------------------|-----------------|--------------|--------------|---------|------------|---------|----------------|----------------|--------------------|----------------------|
| User Preset | P                               | Recal Store     |              |              |         |            |         |                |                | Powered            | by exicon Connected  |
| EO Enat     | led Delete Al                   |                 |              |              |         |            | _       |                |                | L/R EO Link        | LOH ROH              |
| 18 -        |                                 |                 |              |              |         |            |         |                |                |                    |                      |
| 15 -        |                                 |                 |              |              |         |            |         |                |                |                    |                      |
|             |                                 |                 |              |              |         |            |         |                |                |                    |                      |
|             |                                 |                 |              |              |         |            |         |                |                |                    |                      |
|             |                                 |                 |              |              |         |            |         |                |                |                    |                      |
| 9 -         |                                 |                 |              |              |         |            |         |                |                |                    |                      |
|             |                                 |                 |              |              |         |            |         |                |                |                    |                      |
|             |                                 |                 |              |              |         |            |         |                |                |                    |                      |
|             |                                 |                 |              |              |         |            |         |                |                |                    |                      |
| HPF         |                                 |                 |              |              |         |            |         |                |                |                    |                      |
|             |                                 |                 |              |              |         |            |         |                |                |                    |                      |
|             |                                 |                 |              |              |         |            |         |                |                |                    |                      |
|             |                                 |                 |              |              |         |            |         |                |                |                    |                      |
| -6 -        |                                 |                 |              |              |         |            |         |                |                |                    |                      |
|             |                                 |                 |              |              |         |            |         |                |                |                    |                      |
|             |                                 |                 |              |              |         |            |         |                |                |                    |                      |
|             |                                 |                 |              |              |         |            |         |                |                |                    |                      |
| 16 -        |                                 |                 |              |              |         |            |         |                |                |                    |                      |
|             |                                 |                 |              |              |         |            |         |                |                |                    |                      |
|             |                                 |                 |              |              |         |            |         |                |                |                    |                      |
| HPF         |                                 |                 |              |              |         |            |         |                |                |                    | K 2K                 |
| 20.011      |                                 |                 |              |              |         |            |         |                |                |                    |                      |
| Music       | Mic Echo Reverb                 | Main Center Sub | Surr         |              |         |            |         |                |                | USER-1 • EQ Filter | Select 12345678      |
|             |                                 |                 | Main L/R Aud | io Control   |         |            |         | Output Control | R CH Band Pass | KI112<br>KI310 L/R | EQ Filter - 1        |
|             | Music Level                     | Mic Dry Level   | Echo Level   | Reverb Level | Balance | L Delay    | R Delay | Mute           | HPF            | KP2010<br>KP2012   | Gain                 |
|             | 1 = +6                          | L= +6           | 1= +6        | L= +6        | 154     | 1 3 40     | 1 2 40  | Threshold      | - 20K (Hz)     | KP6012 KP6012      | ▼   Ξ <sup>+18</sup> |
|             | 0                               | 0               | 0            | 0            | 1       | 30         | 30      | -14 d8         | •              | USBR-2             | +12                  |
|             | -10                             | -10             | -10          | -10          | E       |            |         | S ms 🔹         | - 2K           | 9                  | +6                   |
|             | -20                             | -20             | -20          | -20          | L/R     | 20         | 20      | 2000 ms        |                | 0.265              | 0                    |
|             | 1.10                            | 1.00            | 1.00         | .10          | :       | 10         | 10      | Enable         | - 200          | E Jed              | -6                   |
|             | Mute                            | Mute            | Mute         | Mute         | -       |            |         | L CH Polarity  | Ŀ              | Delete             | -12                  |
| -           | 12.40                           | 12.40           | 1 2.40       | 1 = 40       | I C R   | <b>1</b> 0 |         | R CH Polarity  | - 20           |                    | E -18                |
|             | -3 dB                           | 0 dB            | 0 dB 🔹       | 0 d8 🔹       | 50:50   | 0 ms       | 0 ms 🔹  | Normal         | 20.0 Hz 🔹      |                    | 0.0 d8               |

## 13 - Edit & Save Mic Built-in Parameters

- 1. Go to **Tool.**
- 2. Click Mic Type Setting.
- 3. Choose the MIC EQs to be edited.

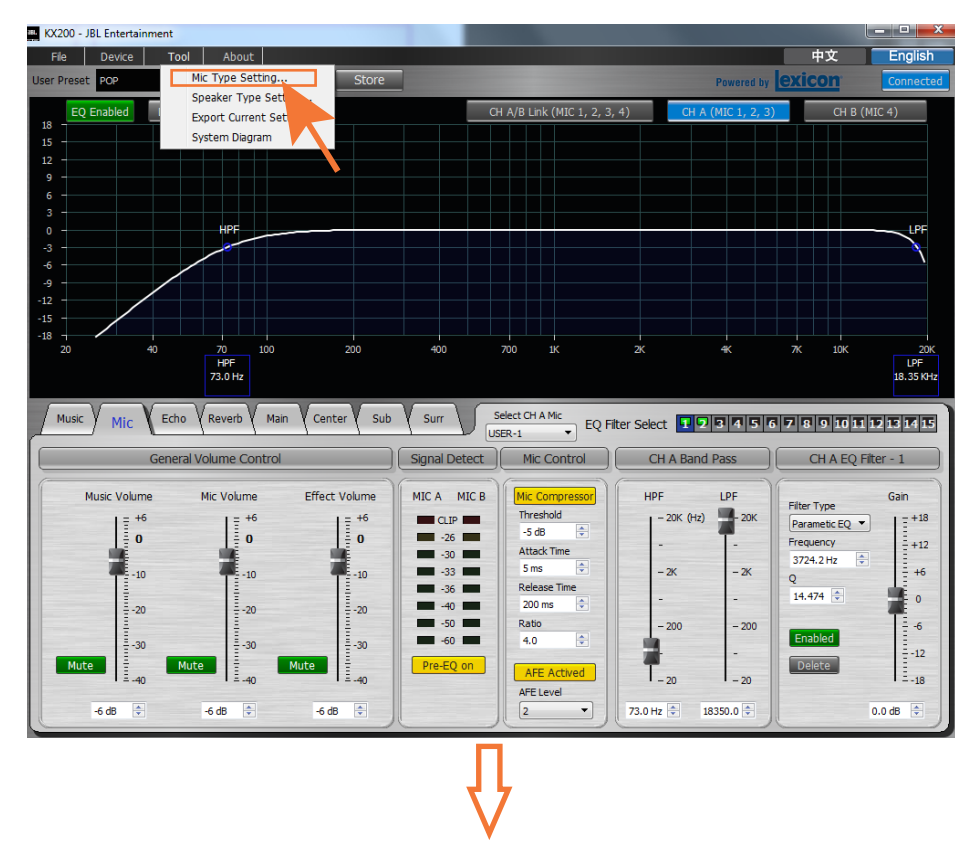

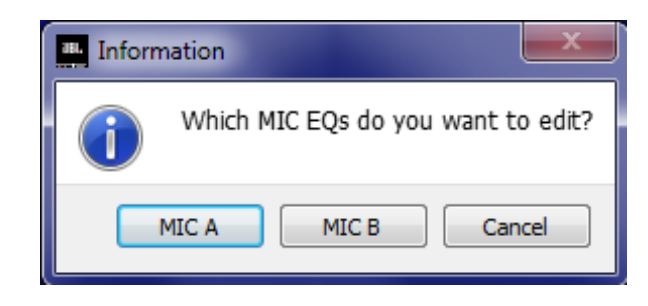

## 13 - Edit & Save Mic Built-in Parameters

#### **STEPS**:

- 4. Set parameters of the chosen microphone to desired levels.
- 5. Click **Store** to save the parameters to the target **Mic Store Preset**.
- 6. Change the **Preset Name** if necessary.
- 7. Click **0K**.

#### NOTE:

**Preset Name** must be **capitalized**, e.g. ABC, instead of abc.

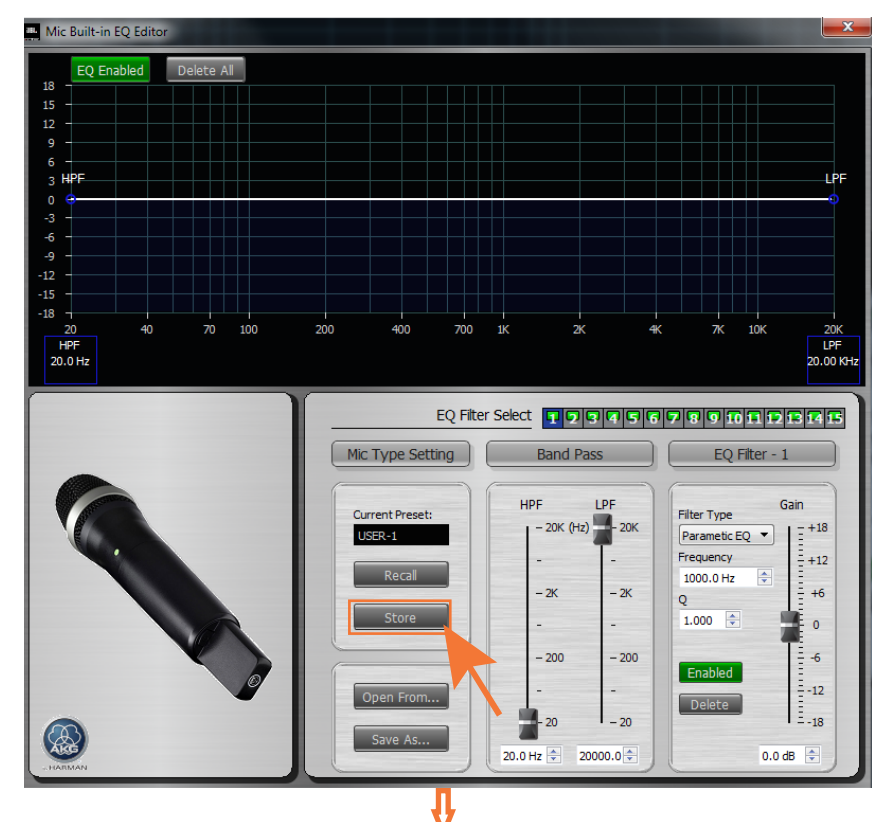

| Preset     | Name      |  |
|------------|-----------|--|
| <b>₽</b> 1 | AKG-KM200 |  |
| 2          | USER-1    |  |
| 3          | USER-2    |  |
| 4          | USER-3    |  |
| 5          | USER-4    |  |
| 6          | USER-5    |  |
| 7          | USER-6    |  |
| 8          | USER-7    |  |
| 9          | USER-8    |  |
| 10         | USER-9    |  |
| Preset Nam | e ARCI    |  |

### 13 - Edit & Save Mic Built-in Parameters

The edited microphone appears in the channel microphone selection menu.

### NOTE:

EQ setting of the edited microphone is effective but not shown in the chart.

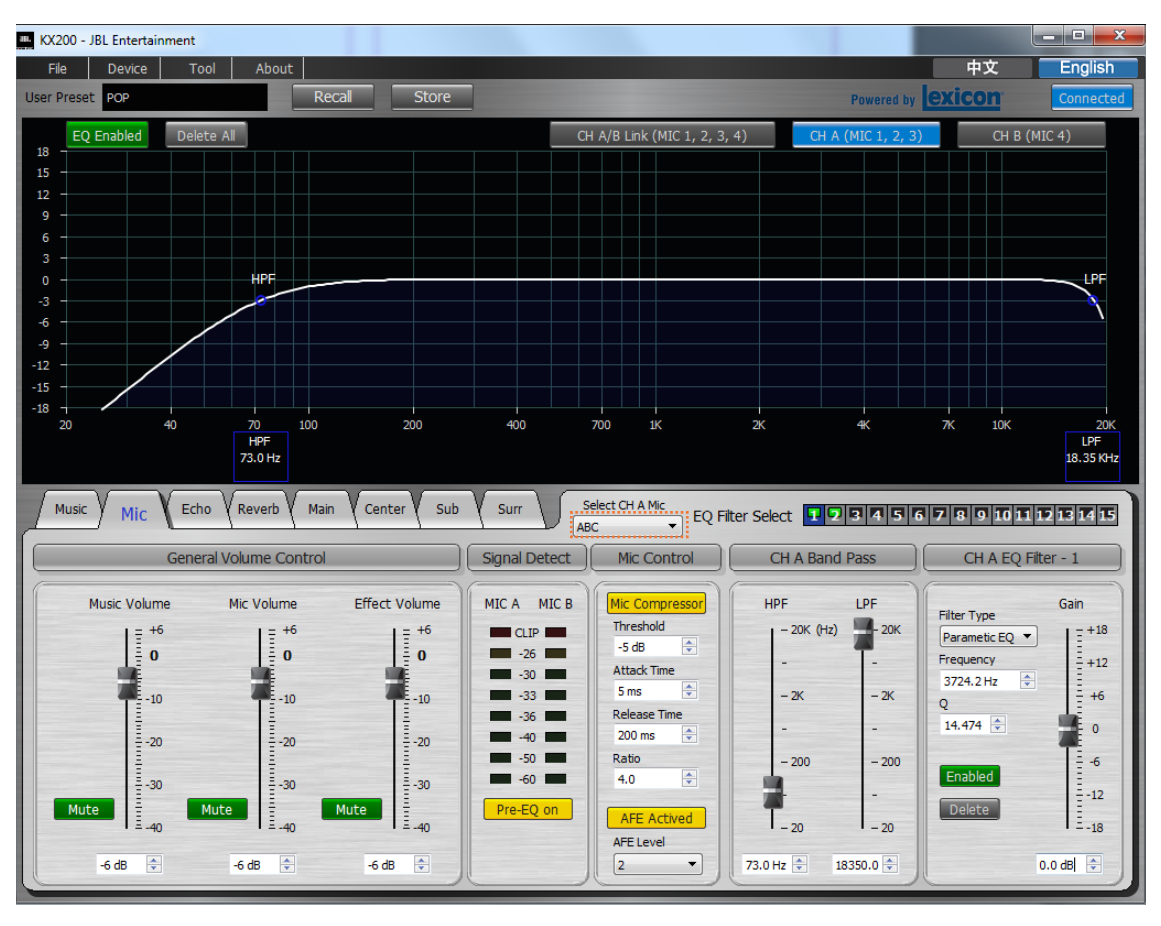

### 14 - Edit & Save Speaker Built-in Parameters

- 1. Go to **Tool.**
- 2. Click Speaker Type Setting.

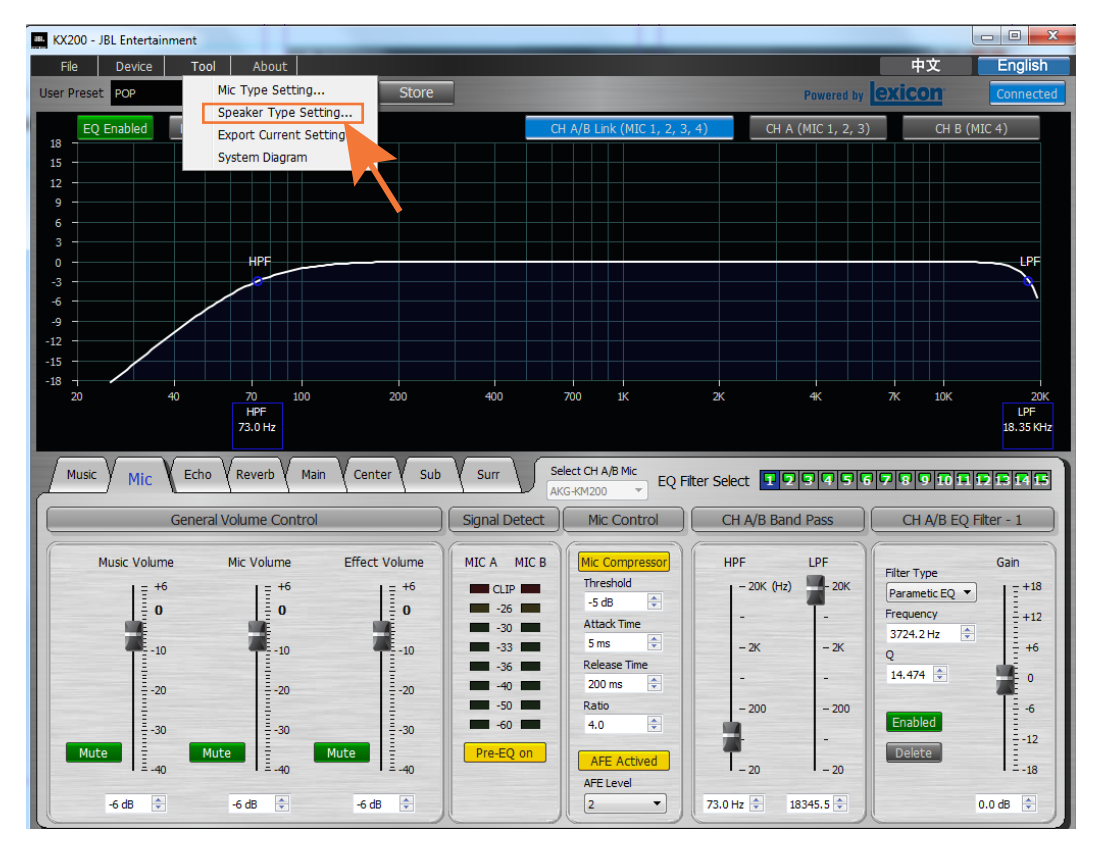

### 14 - Edit & Save Speaker Built-in Parameters

- 3. Set parameters of the speaker to desired levels.
- 4. Click **Store** to save the parameters to the target **Speaker Store Preset**.
- 5. Change the **Preset Name** if necessary.
- 6. Click OK.

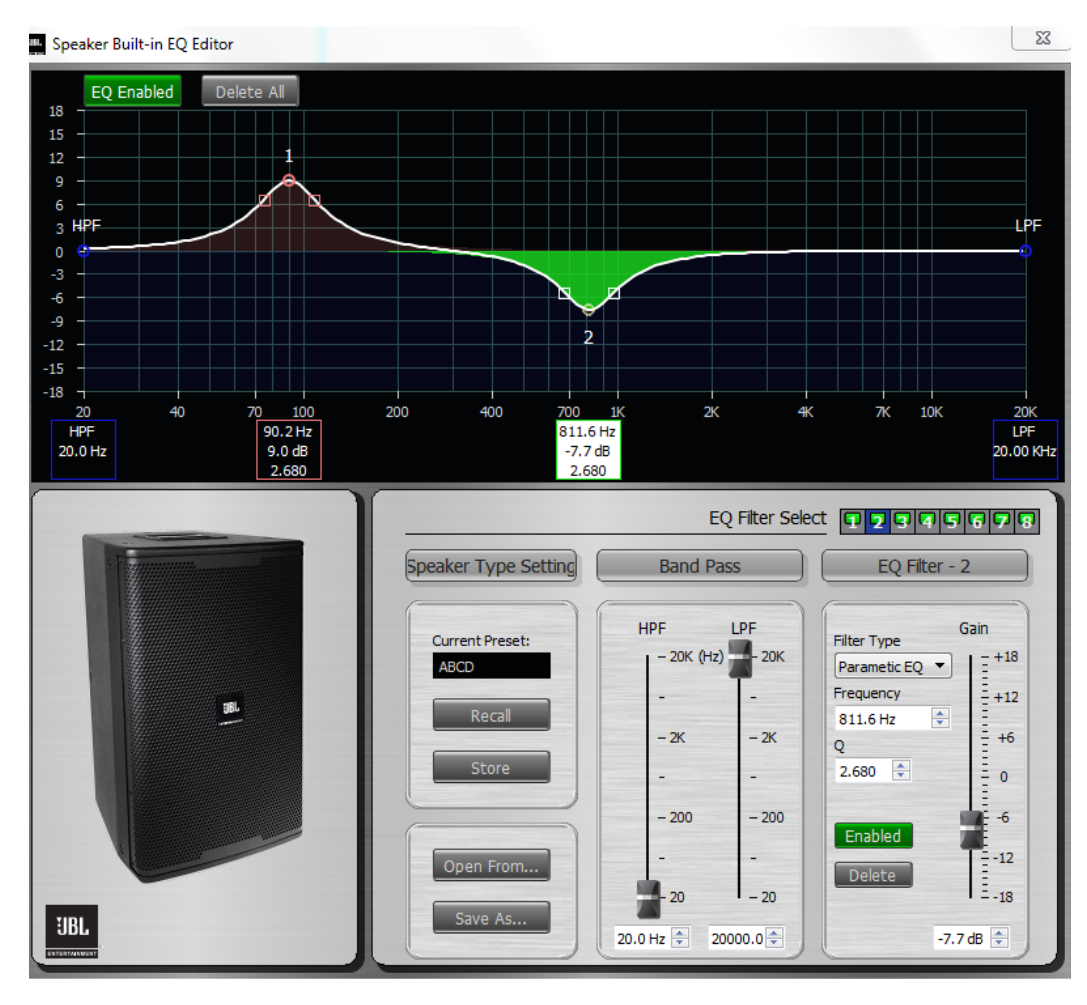

### 15 - Upgrade Firmware

**KX200-Utility** from the downloaded file is used to upgrade the GUI.

### **STEPS**:

- 1. Connect KX200 to your computer.
- Click KX200-Utility in the file downloaded.
- 3. Wait till the connection status turning to **Connected**.
- 4. Click Yes to start upgrading.
- 5. Click **0K**.
- 6. Restart KX200.
- Load all the presets to KX200 through the PC-GUI (Device - Restore Factory Setting).

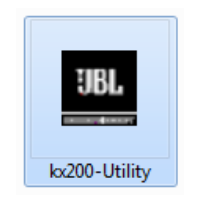

#### (From the file downloaded.)

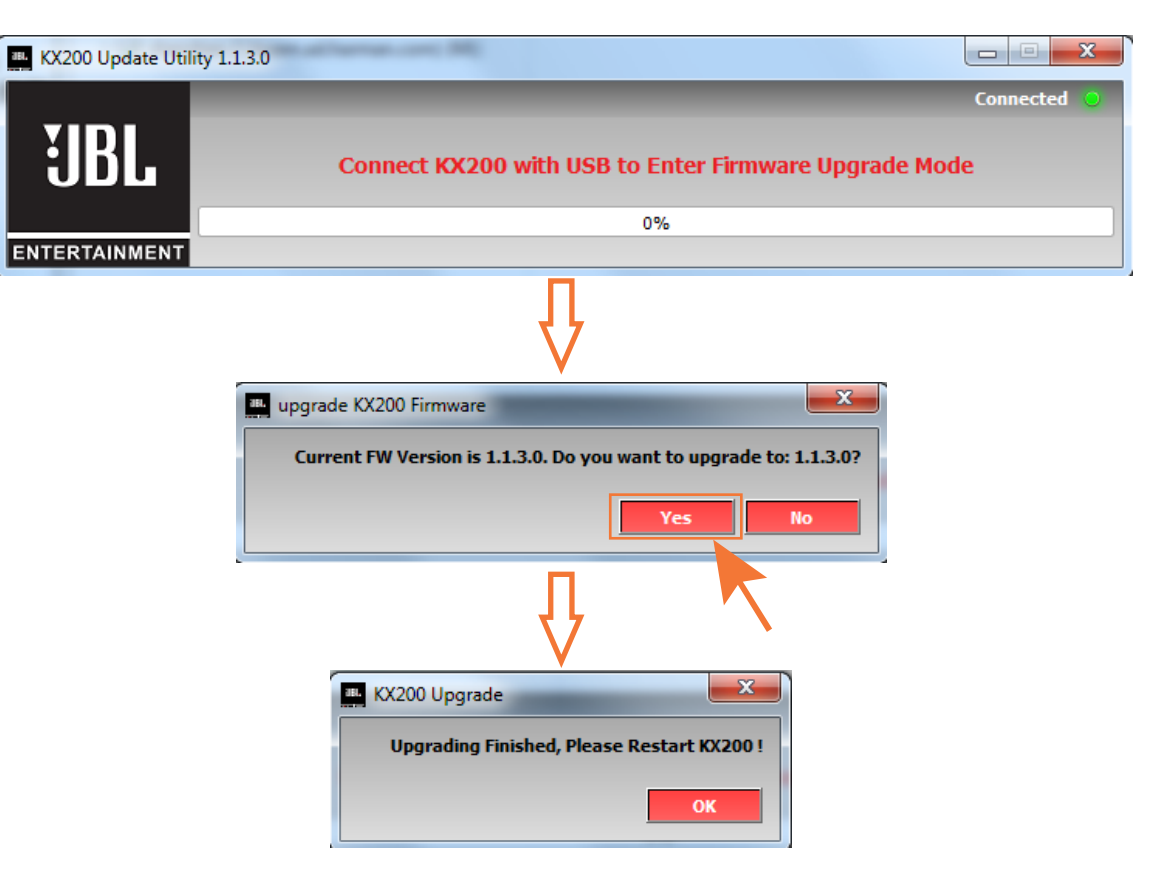

### CAUTION:

DO NOT switch off the power when upgrading the fireware.

### 16 - Remote Control through VOD Player

To configure KX200 for remote control through a VOD player, an IR receiver (not provided by the manufacturer) is required.

#### STEPS:

1. Connect the IR receiver to **EXT REMOTE** on the rear panel of KX200.

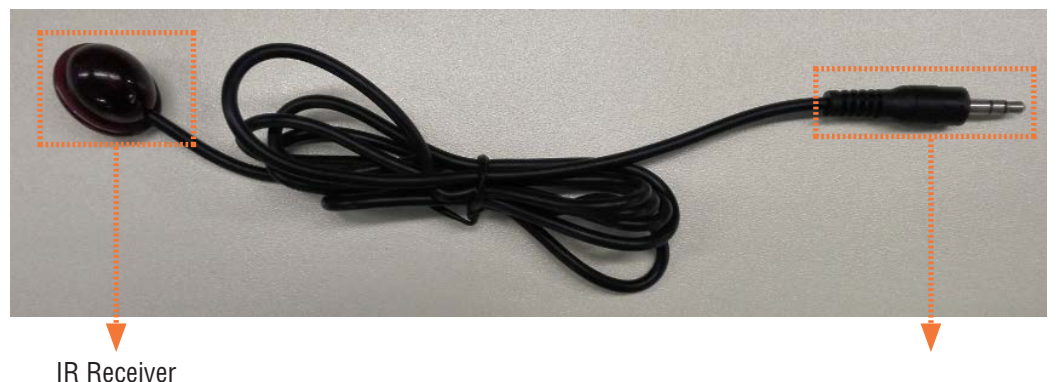

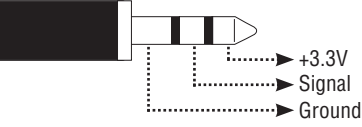

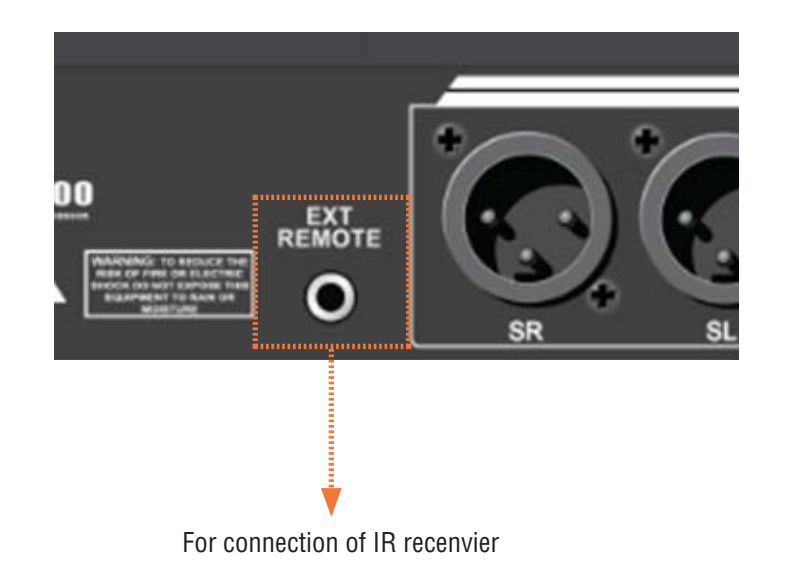

## 16 - Remote Control through VOD Player

#### **STEPS**:

- 2. Go to Device.
- 3. Click Ext Remote Configuration.
- Change the IR Code of each Preset to match the remote controller of your VOD player. (Or change the IR code of the VOD player's remote controller to match the unit).

#### NOTE:

DO NOT duplicate any of the codes.

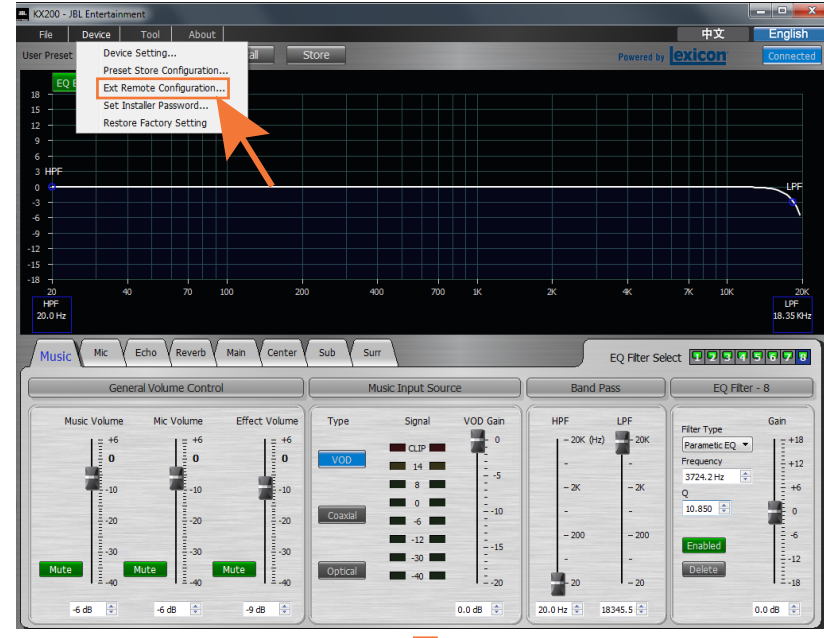

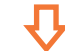

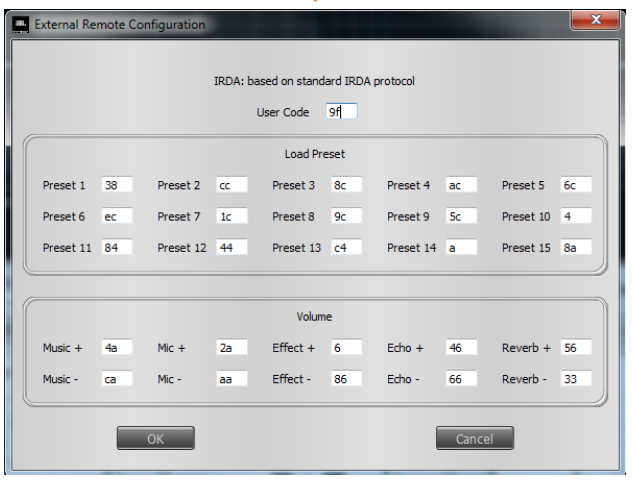

### 17 - Set Mic Volume

Mic output volume depends on:

- 1) Wireless mic output volume;
- 2) Mic input volume;
- 3) Mic output volume;
- 4) Amplifier output volume.

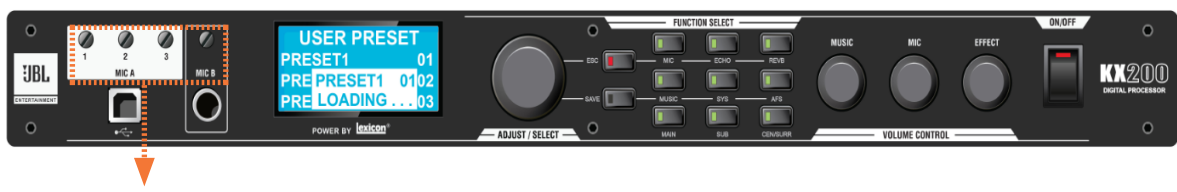

Mic Input Volume

- 1. To avoid clipping, ensure the maximum signal input do not exceed **-30 dBu** by adjusting both the wireless mic volume and KX200 mic input volume.
- 2. Adjust the **Mic Volume** to set the mic output volume.

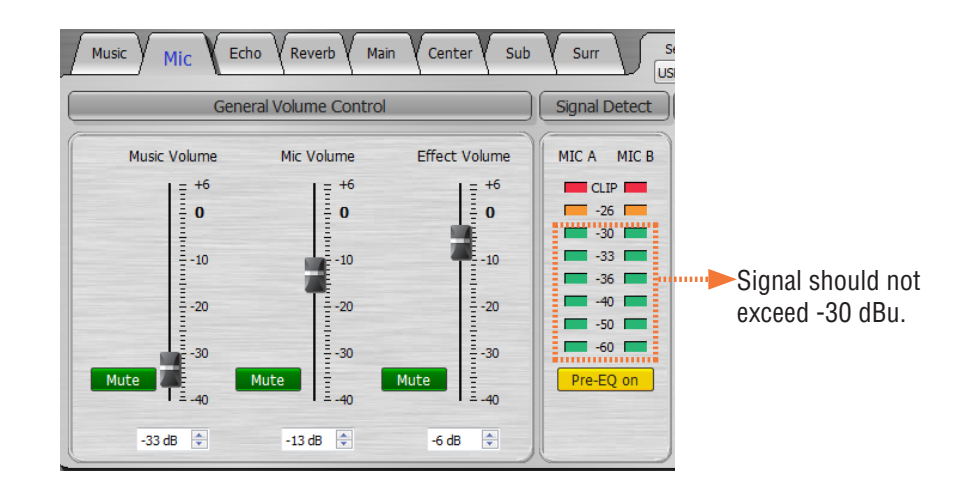

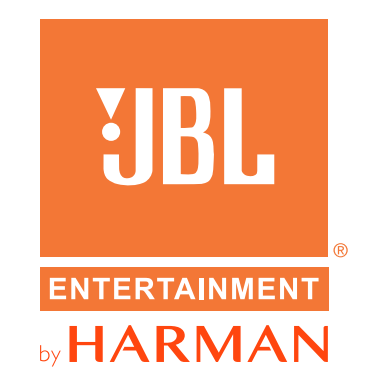

JBL Professional 8500 Balboa Blvd. Northridge, CA 91329 USA Phone: (818) 894-8850 Fax: (818) 830-7801 Intl. Fax:(818) 830-7802

For more information, please visit: www.jblpro.com

KX200 Digital Processor SZ 05/2016